## ¿CÓMO USAR EL CORREO .fefcoll DEL ALUMNADO PARA ACCEDER A TEAMS?

No se deben confundir los usuarios. El alumnado necesita usar dos diferentes:

- Usuario y una contraseña que te sirve para acceder a ALEXIA WEB y también a ALEXIA CLASSROOM (es el mismo para ambas). Las familias tienen usuarios de ALEXIA WEB que no se pueden utilizar para acceder a Classroom pues esta es sólo para el alumnado.
- Usuario con la forma NOMBRE-LE@fefcoll.org que ha facilitado el/la tutor/a, con una contraseña provisional, sólo para el alumnado.

Lo primero que debe hacerse es activar el usuario @fefcoll.org, si no se ha hecho ya. Para ello:

- 1. Accede a la Web del Colegio
- 2. En la parte inferior selecciona OFFICE 365
- 3. Escribe tu usuario y la contraseña que te ha facilitado el tutor/a.
- 4. El sistema te obligará a cambiar de contraseña antes de continuar adelante (guarda esta contraseña en lugar seguro, es complejo recuperarla si se olvida).

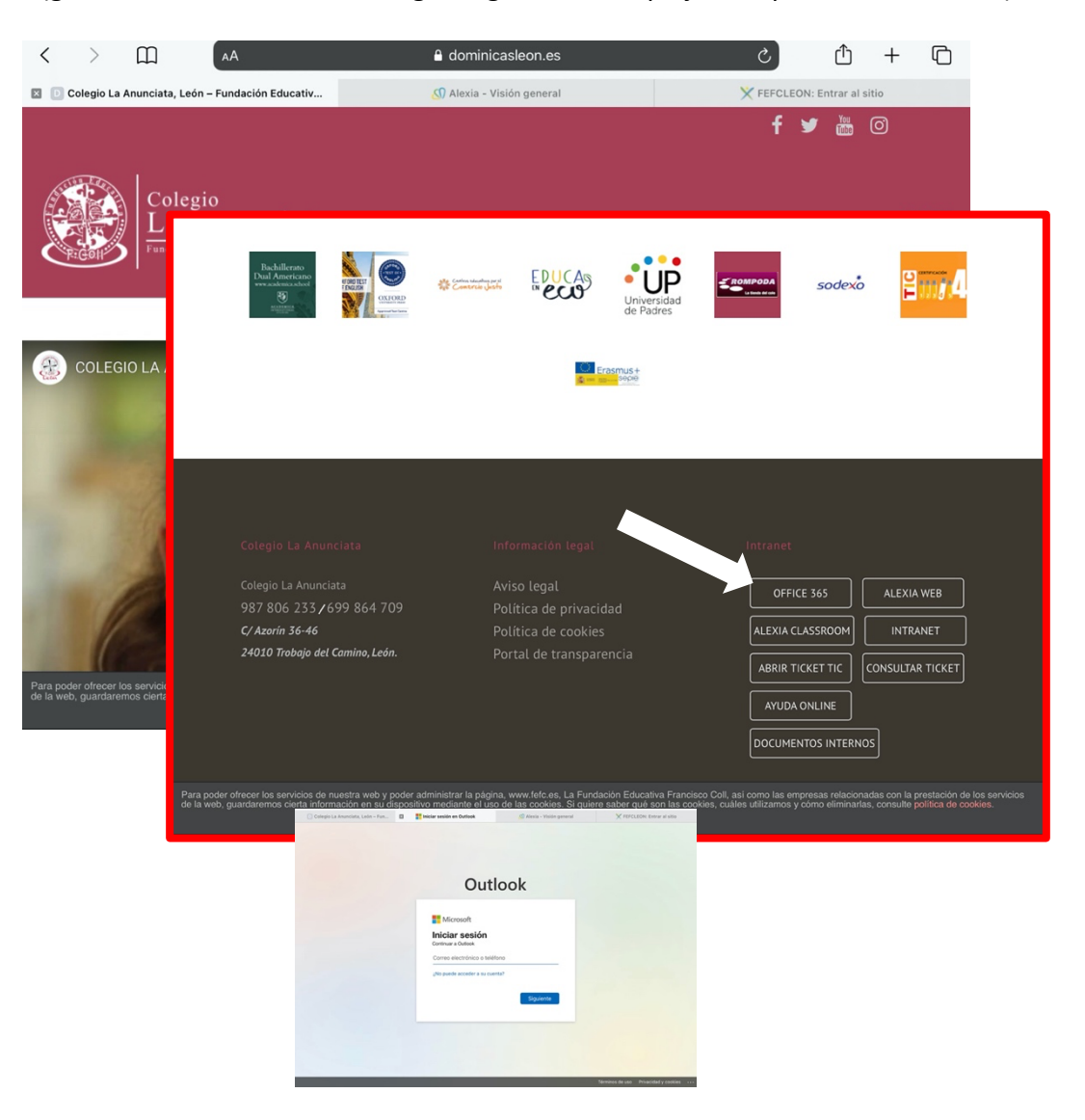

Una vez hayas accedido, podrás utilizar varias aplicaciones y servicios que el Colegio pone a tu disposición, para ello pulsa sobre los 9 puntitos que hay en la esquina superior izquierda y se desplegará un menú de opciones.

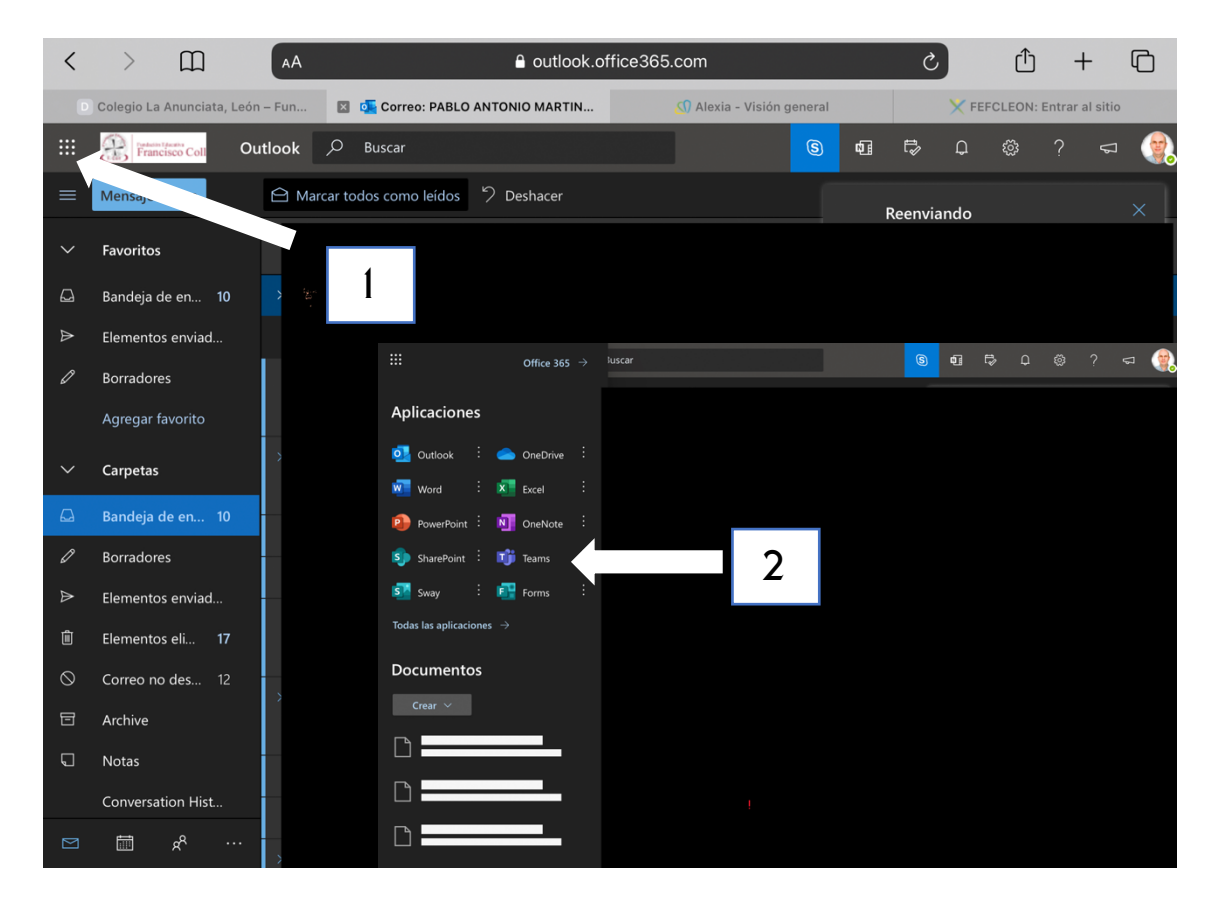

La que necesitarás para acceder a clases online (y a alguna tutoría o a otras reuniones) es **TEAMS**, esta aplicación la podrás utilizar online (accediendo cada vez desde la página Web del colegio) o puedes descargarte la APP a tu teléfono, tableta u ordenador.

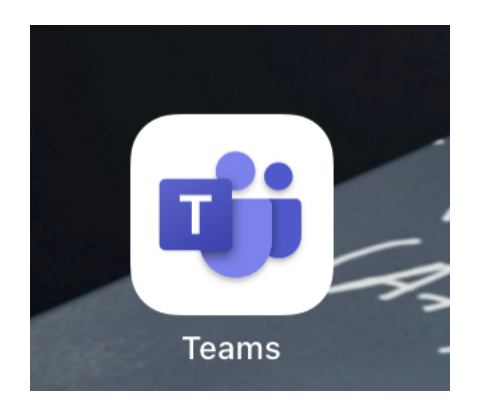

Si compartes un dispositivo con otras personas que también usan esta aplicación, no olvides cerrar la sesión al terminar, cada persona debe utilizar su propio usuario y contraseña para acceder.

Para poder utilizar **TEAMS** tendrás que agregarte a los equipos que tus profesores/as te vayan diciendo. Para agregarte a un equipo:

- 1. Selecciona la opción "Equipos" (en diferentes dispositivos puede estar en distintos lugares)
- 2. Selecciona una opción que se llame parecido a "Crear un equipo o unirse a uno existente" (el nombre también varía entre dispositivos).
- 3. Selecciona unirse a un equipo con un código
- 4. Introduce el código que te haya facilitado tu profesor/a.

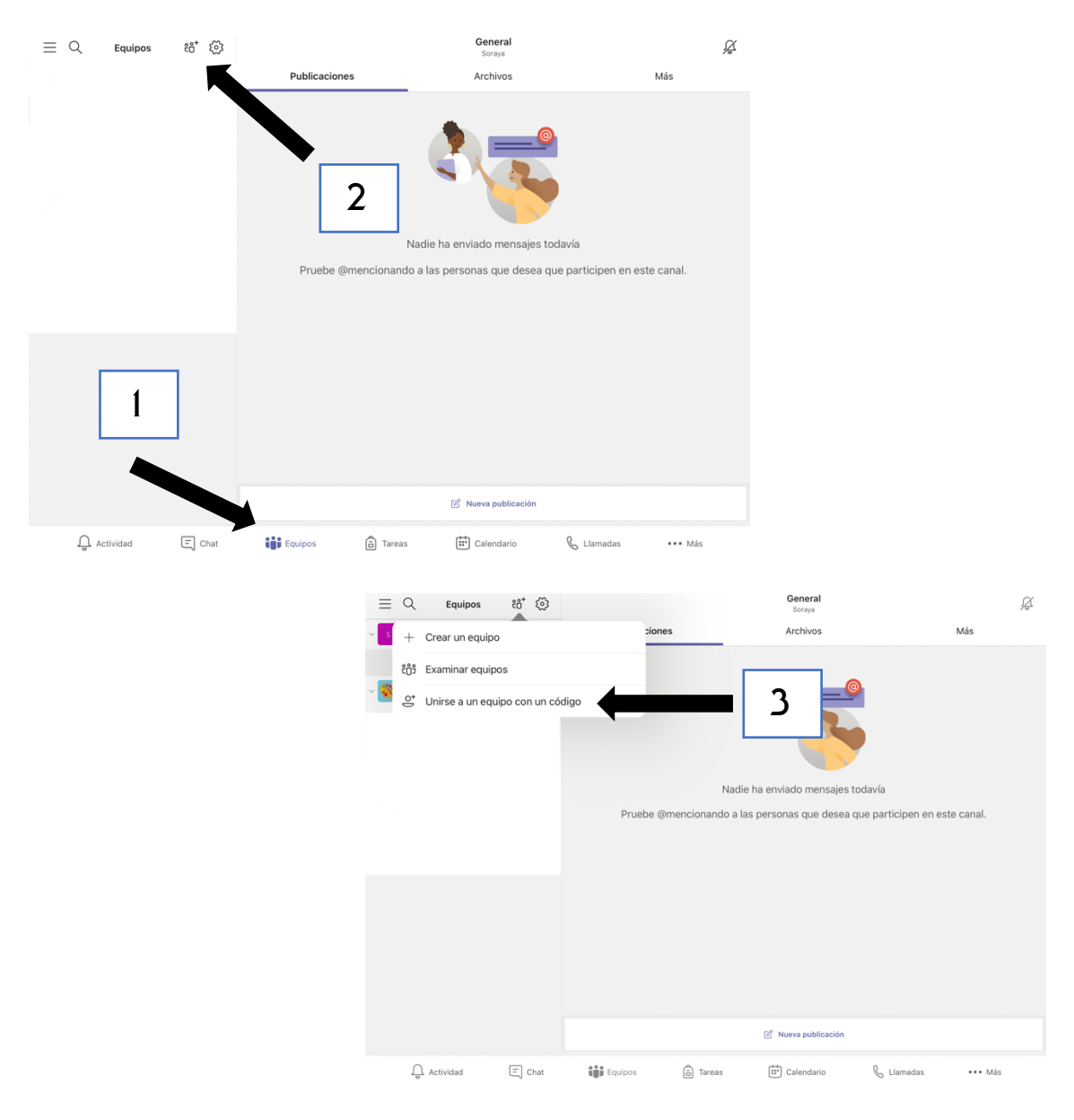

A partir de ahora, sólo necesitarás entrar en **TEAMS** y hacer clic en un equipo para poder acceder a las clases, reuniones... que te hayan pedido.

Para ver el proceso en video pulsa AQUÍ

**¡BUEN TRABAJO!**